Editores de Texto IA401 - Ferramentas Computacionais Aplicadas às Geociências

Prof. Tiago Badre Marino – Geoprocessamento Departamento de Geografia – Instituto de Geociências UFRRJ

# Tópicos

- ✓ Layout: margem e orientação
- Layout: Quebras de página e de seção
- Cabeçalho e rodapé (número de páginas, seções diferentes,...)
- Inserção de hiperlink no texto
- Inserção de data/hora
- ✓ Formatação de texto
- Títulos: nível de seções e espaçamentos
- Parágrafos: espaçamentos e linhas
- Copiar e colar formatação
- Marcadores e numeração de itens
- ✓ Tabelas: inserção e formatação

- ✓ Inserir: Imagens e Formas Geométricas
- ✓ Legendas
- ✓ Referências cruzadas
- ✓ Notas de rodapé
- ✓ Criação de sumários
- ✓ Ferramentas de revisão: controle de alterações, comentários
- ✓ Exportação PDF (com marcadores)

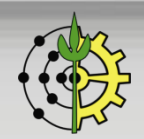

Prof. Tiago Badre Marino | IA401 - Ferramentas Computacionais Aplicadas às Geociências Departamento de Geografia - Instituto de Geociências - UFRRJ

Editores de Texto

### Layout: Margem e Orientação

Configurações de margens, orientação do papel (retrato ou paisagem), tamanho do papel, colunas por página, quebras (página e seção), números de linhas, etc.

| Arquivo             | Página l   | nicial  | Inserir | Desenhar                                      | Design            | Layout                        | Referências                | Correspondên                            | icias             | Revisã     |
|---------------------|------------|---------|---------|-----------------------------------------------|-------------------|-------------------------------|----------------------------|-----------------------------------------|-------------------|------------|
| Margens<br>v        | Orientação | Tamanho | Colunas | H Quebras ~<br>D Números d<br>bc- Hifenização | le Linha ~<br>o ~ | Recuar<br>●■ À Esq<br>■ À Dir | juerda: 0 cm<br>eita: 0 cm | Espaçament<br>↓ = Antes:<br>↓ = Depois: | o<br>0 pt<br>8 pt | $\sim$     |
| Configurar Página 🕠 |            |         |         |                                               |                   |                               | Pa                         | arágrafo                                |                   | الاتا<br>ا |

#### Editores de Texto

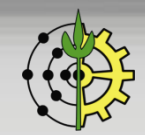

## Layout: Quebras de Página e de Seção

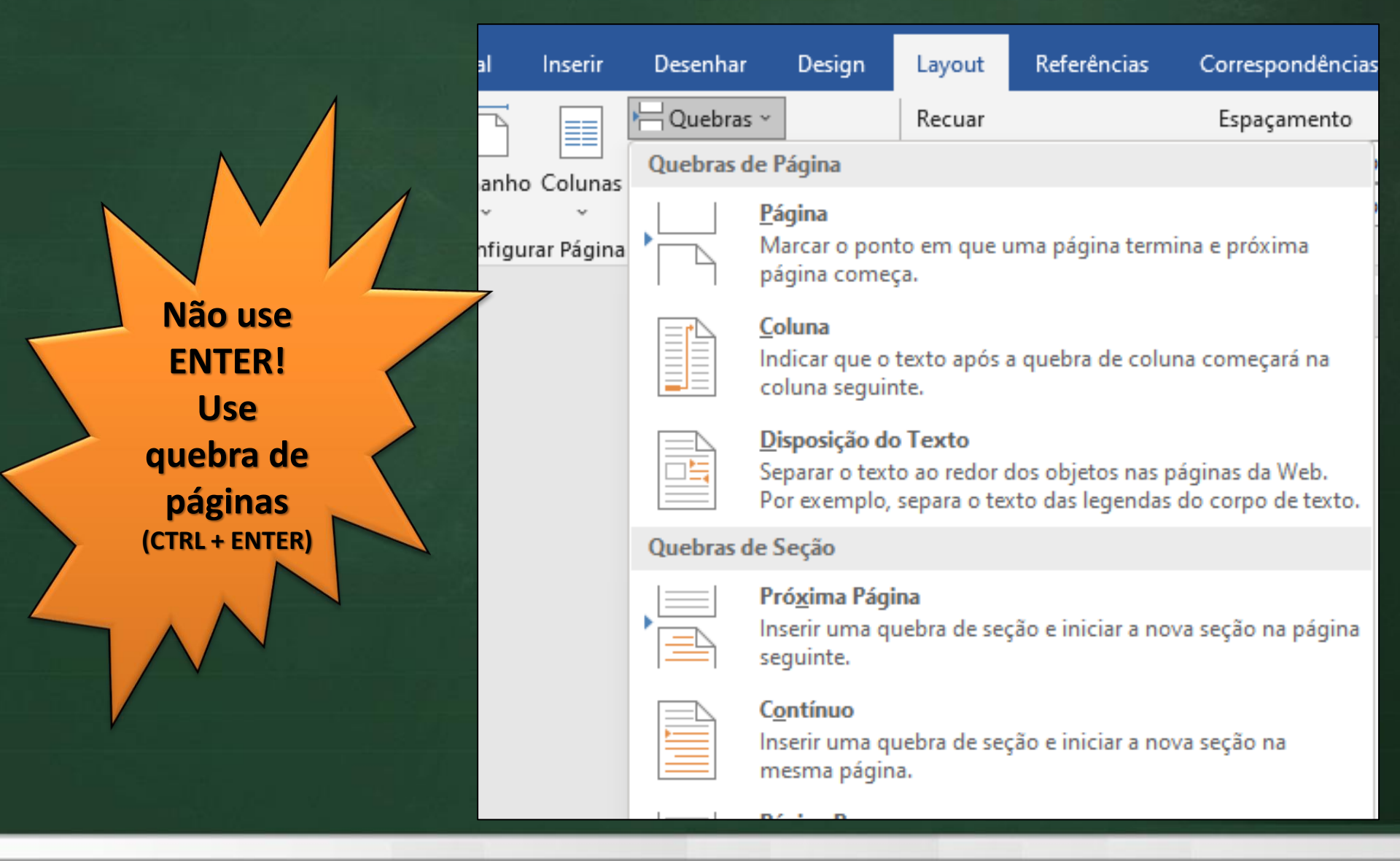

#### Editores de Texto

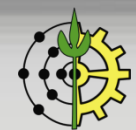

## Cabeçalho

Geralmente contém dados básicos (título, autoria, projeto), impressos no topo de todas (ou maioria) as páginas do documento.

| icial                                                                                                    | Inserir | Desenhar | Design                                   | Layout                                  | Referências                                         | Correspondências                            | Revisão                           | Exibir         | Ajuda                                                                                             | Q Diga-r                                                        | ne o que você deseja                             | fazer |
|----------------------------------------------------------------------------------------------------|---------|----------|------------------------------------------|-----------------------------------------|-----------------------------------------------------|---------------------------------------------|-----------------------------------|----------------|---------------------------------------------------------------------------------------------------|-----------------------------------------------------------------|--------------------------------------------------|-------|
| Tabela       Imagens       Imagens |         |          | t 🗄 🗄                                    | Obter Suplementos<br>Meus Suplementos ~ | W<br>Wikipedia                                      | Vídeos<br>Online<br>Mídia                   | Einks                             | Comentários    | <ul> <li>Cabeçalho ~</li> <li>Rodapé ~</li> <li>Número de Pág</li> <li>Cabeçalho e Pod</li> </ul> | gina ~                                                          |                                                  |       |
| 3 - Editores de Texto.docx - Word<br>ar Design Layout Referências Correspondências Revisão E                                                                                                    |         |          |                                          |                                         |                                                     |                                             |                                   | são Exit       | Ferramentas de Cabeçalho e Rodapé<br>Exibir Ajuda Cabeçalho e Rodapé                              |                                                                 |                                                  |       |
| Atividade:                                                                                                    |         |          | ações do<br>hento ∼ R<br>In<br>3 · 1 · 2 | Partes Imag<br>Apidas ~<br>serir        | gens Imagens<br>Online                              | Ir para Ir para<br>Cabeçalho Rodapé<br>Na   | Anterior Anterior Fróximo Content | ao Anterior    | Prin<br>□ Dife<br>□ Dife<br>□ Mo                                                                  | meira Página Dif<br>erentes em Pági<br>strar Texto do D<br>Opçõ | erente<br>nas Pares e Ímpares<br>ocumento<br>ies |       |
| Ca                                                                                                    | ıbeç    | alho     | Cabeç                                    | alho                                    | A401 - Ferra<br>Aula 4 – Edit<br>Tiago <u>Badre</u> | amentas Computac<br>ores de Texto<br>Marino | ionais Apli                       | ⊥<br>cada às G | eociência                                                                                         | 15                                                              |                                                  |       |

#### Editores de Texto

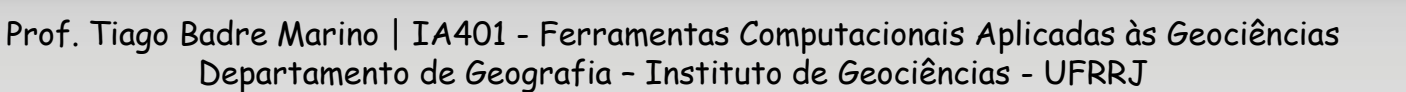

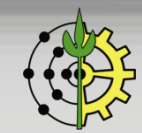

## Inserção de Hiperlink - Procedimentos

1. Selecionar o texto desejado  $\rightarrow$  clicar com botão direito  $\rightarrow$  opção Link

| - DGG                     | 8  | L <u>i</u> nk   |  |
|---------------------------|----|-----------------|--|
| 0                         | t, | Novo Comentário |  |
| o Rio de Janeiro - UFRR ر | F  |                 |  |

2. Digitar a url do hiperlink  $\rightarrow$  clicar OK

| Inserir Hiperlin                     | ? ×                           |                                                                                                 |                   |
|--------------------------------------|-------------------------------|-------------------------------------------------------------------------------------------------|-------------------|
| Vincular a:                          | <u>T</u> exto para e          | xibição: UFRRJ                                                                                  | Dica de tela      |
| Página da<br>Web ou                  | E <u>x</u> aminar:            | 💼 Power Point 🖂 🔄                                                                               |                   |
| arquivo                              |                               | 🔒 1 - Plano de Aula.pdf                                                                         | Indicador         |
|                                      | <u>P</u> asta atual           | <ul> <li>I - Plano de Aula.pptx</li> <li>2 - Conceitos Computacionais.pdf</li> </ul>            | Quadro de destino |
|                                      | Pá <u>q</u> inas<br>navegadas | <ul> <li>2 - Conceitos Computacionais.pptx</li> <li>3 - Editores de Texto.docx</li> </ul>       |                   |
| で<br><u>C</u> riar novo<br>documento | Arqui <u>v</u> os<br>recentes | 3 - Editores de Texto.pptx     5 - Planilhas Eletrônicas.pdf     5 - Planilhas Eletrônicas.pptx |                   |
| Endereço de                          | <u>E</u> ndereço:             | https://portal.ufrrj.br/                                                                        |                   |
| email                                |                               |                                                                                                 | OK Cancelar       |

#### Editores de Texto

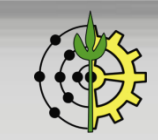

## Rodapé

Geralmente contém dados básicos impressos na parte inferior de todas (ou maioria) as páginas do documento.

Atividade: Inserir rodapé no documento, com as informações abaixo, número de página e hiperlink que leva à página da UFRRJ https://portal.ufrrj.br/

| Roc                                                  |   |  |
|------------------------------------------------------|---|--|
| Departamento de Geografia - DGG                      |   |  |
| Instituto de Geociências - IGEO                      | 1 |  |
| Universidade Federal Rural do Rio de Janeiro - UFRRJ |   |  |
|                                                      |   |  |

Editores de Texto

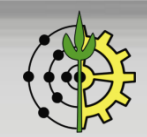

# Inserção de Data/Hora

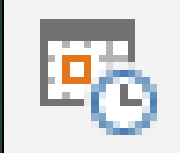

### Inserção da data e/ou hora, atualizados automaticamente

Procedimento: Guia Inserir  $\rightarrow$  Botão data e hora

| al Ins            | erir | Desenhar   | Design                                     | Layout                                                                                                    | Referências    | Correspondências                                                                                                    | Revisão                  | Exibir                    | Ajuda | Q Diga                      | ·me o que você deseja fazer                                                                               |                           |
|-------------------|------|------------|--------------------------------------------|----------------------------------------------------------------------------------------------------|----------------|----------------------------------------------------------------------------------------------------|--------------------------|---------------------------|-------|-----------------------------|----------------------------------------------------------------------------------------------------|---------------------------|
| Tabela<br>Tabelas | Ima  | agens 🔗 M  | ormas ~<br>ones<br>odelos 3D<br>Ilustraçõe | Ten SmartA<br>Gráfico<br>Jen Gráfico<br>Jen Gráfico<br>Jen Gráfico<br>Jen Gráfico<br>Jen Gráfico<br>Jen Gráfico<br>Jen Gráfico<br>Jen Gráfico<br>Jen Gráfico<br>Jen Gráfico | rt 🔠<br>ineo ~ | Obter Suplementos<br>Meus Suplementos ~<br>Suplementos                                                                                                    | W<br>Wikipedia           | Vídeos<br>Online<br>Mídia | Links | Comentário<br>Comentários   | <ul> <li>Cabeçalho ~</li> <li>Rodapé ~</li> <li>Número de Página ~</li> <li>Cabeçalho e Rodapé</li> </ul> | Caixa de<br>Texto ~ Texto |
|                   | 1 .  | - <u>-</u> | 1 • 1 • 2                                  |                                                                                                    | 4 - 1 - 5 -    | Data e hora                                                                                                    |                          |                           |       |                             | ? × 17.                                                                                                   | 1 • 18 • 1 • _ • • •      |
|                   |      | quin       | a-feira, 2                                 | 4 de agost                                                                                                    | to de 2023     | Eormatos disponíve<br>24/08/2023<br>quinta-feira. 24 de<br>24 de agosto de 20<br>24/08/23<br>2023-08-24<br>24-ago-23<br>24.08.2023<br>24 ago. 23<br>24.08.23<br>agosto de 23<br>ago-23<br>24/08/2023 16:25<br>24/08/2023 16:25:14<br>4:25<br>4:25:14<br>16:25<br>16:25:14 | agosto de 20<br>223<br>4 | 023                       |       | Idio <u>m</u> a:<br>Portugu | iżar automaticamente                                                                                      |                           |
|                   |      |            |                                            |                                                                                                    |                | Definir como Padr                                                                                                    | rão                      |                           |       | 0                           | K Cancelar                                                                                                |                           |

#### Editores de Texto

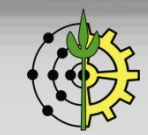

### Formatação de Texto: Alinhamento

| Inse | ir Desenhar                                                                                                    | Design                                    | Layout                     | Referências         | Correspondência           | as Revisão              | Exibir   | Ajuda                | 🔉 Diga-r               | ne o que você      | deseja fazer        |     |                       |
|------|----------------------------------------------------------------------------------------------------|-------------------------------------------|----------------------------|---------------------|---------------------------|-------------------------|----------|----------------------|------------------------|--------------------|---------------------|-----|-----------------------|
| ĩão  | Calibri (Corpo] •<br>N I <u>S</u> • •                                                                                                    | $11  \bullet  \mathbf{x}_2  \mathbf{x}^2$ | A° A <sup>°</sup><br>A° al | Aa - │ ∻<br>Z - 🛕 - | := - ŝ= - ŝ,<br>≡ = = = 1 | ↓£   至 至  <br>↓ • ≙ - E | ¶<br>8 - | AaBbCcDc<br>1 Normal | AaBbCcDo<br>11 Sem Esp | AaBbC(<br>Título 1 | AaBbCcE<br>Título 2 | AaB | AaBbCcDc<br>Subtítulo |
| ٦.   |                                                                                                    | Fonte                                     |                            | اتا<br>ا            | Parág                     | jrafo                   | L2       |                      |                        | Est                | ilos                |     |                       |
|      | 1 + 1 + 🔀 + 1 + 1 + 2 + 1 + 3 + 1 + 4 + 1 + 5 + 1 + 6 + 1 + 7 + 1 + 8 + 1 + 9 + 1 + 10 + 1 + 11 + 1 + 12 + 1 + 13 + 1 + 14 + 1 + 15 + 1 + 16 + 1 + 17 + 1 + 18 + 1 + 2 + 1 + 1 |                                           |                            |                     |                           |                         |          |                      |                        |                    |                     |     |                       |

|                               | Tipos de alinha               | mento de texto                |                               |
|-------------------------------|-------------------------------|-------------------------------|-------------------------------|
| Desenvolver no aluno          | Desenvolver no aluno          | Desenvolver no aluno          | Desenvolver no aluno          |
| conhecimentos iniciais        | conhecimentos iniciais        | conhecimentos iniciais        | conhecimentos iniciais        |
| sobre ferramentas de          | sobre ferramentas de          | sobre ferramentas de          | sobre ferramentas de          |
| edição de textos, de          | edição de textos, de          | edição de textos, de          | edição de textos, de          |
| cálculos em planilhas         | cálculos em planilhas         | cálculos em planilhas         | cálculos em planilhas         |
| eletrônicas, apresentações    | eletrônicas, apresentações    | eletrônicas, apresentações    | eletrônicas, apresentações    |
| de slides, conceitos iniciais | de slides, conceitos iniciais | de slides, conceitos iniciais | de slides, conceitos iniciais |
| referentes à modelagem de     | referentes à modelagem de     | referentes à modelagem de     | referentes à modelagem de     |
| banco de dados e              | banco de dados e              | banco de dados e              | banco de dados e              |
| programação básica            | programação básica            | programação básica            | programação básica            |
| aplicada às geociências.      | aplicada às geociências.      | aplicada às geociências.      | aplicada às geociências.      |
| Esquerda                      | Centro                        | Direita                       | Justificado                   |

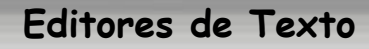

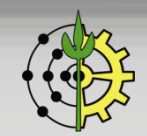

### Formatação de Texto

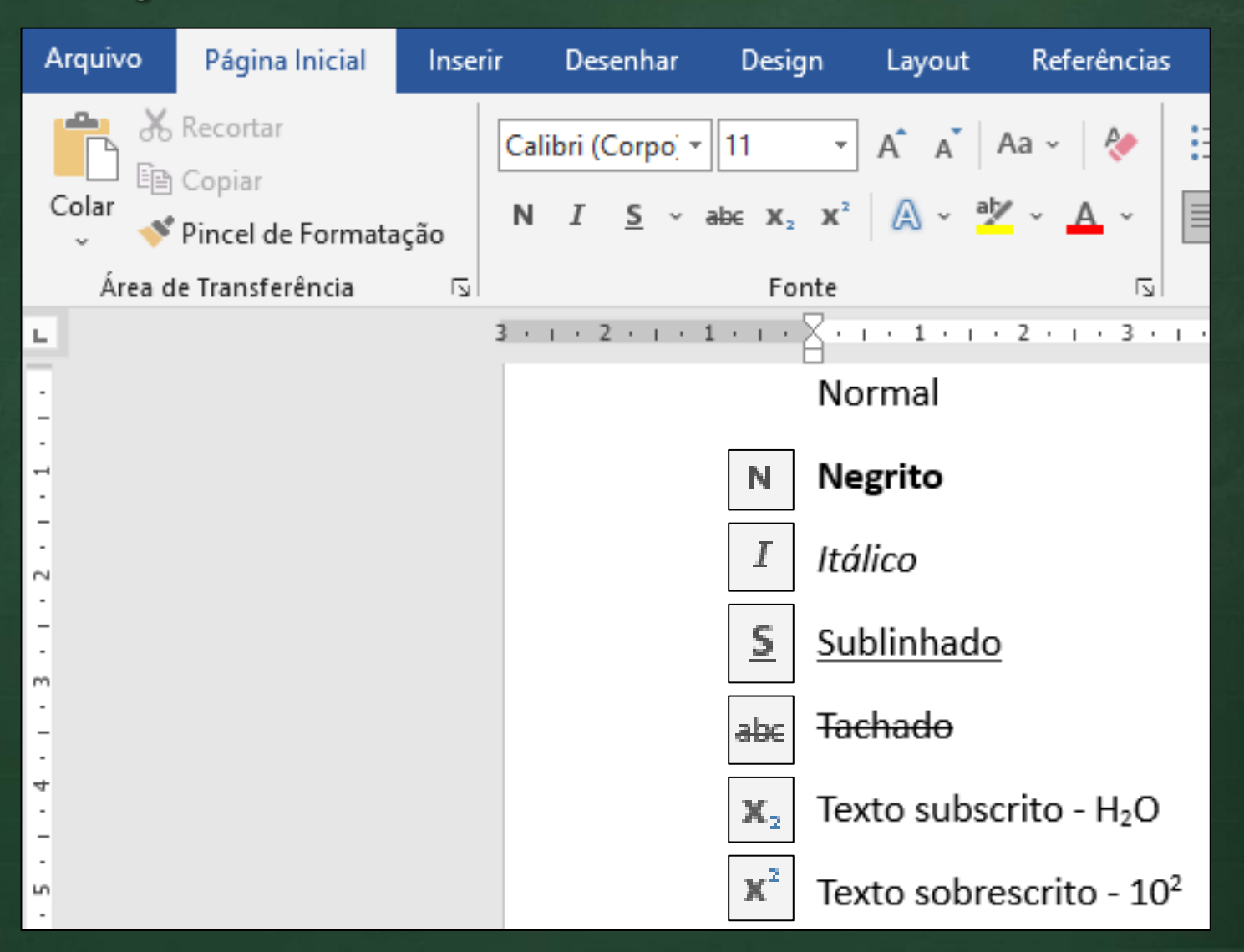

#### Editores de Texto

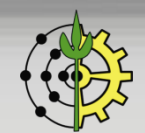

## Títulos: Nível de Seções e Espaçamentos

#### Nível do tópico: Nível 1 (cria título) | Espaçamento Antes e Depois o formatam

| Arquivo Página Inicial Inserir Desenhar            | Design Layout Referênc                                                  | ias Correspondências Revisão Exibir                                                                                                    | Ajuda 🛛 Diga-me o que você deseja                                                                                                    |
|----------------------------------------------------|-------------------------------------------------------------------------|----------------------------------------------------------------------------------------------------|----------------------------------------------------------------------------------------------------|
| Colar<br>→ Pincel de Formatação                    | $\begin{array}{c c c c c c c c c c c c c c c c c c c $                  | · :: - ::: - ::: -::::: - :::: -::::::                                                                                                    | AaBbCcDc         AaBbCcDc         AaBbCcDc         AaBbCc         AaBbCc           II Normal         II Sem Esp         Título 1         Título 1 |
| Área de Transferência 🛛 🕞                          | Fonte                                                                   | S Parágrafo S                                                                                                    | Estilos                                                                                                    |
| Navegação 🗸 🖌                                      | 1 · · · 2 ·                                                             | ı · 3 · ı · 4 · ı · 5 · ı · 6 · ı · 7 · ı · 8 ·<br>Parágrafo                                                                                                    | · · · · · · · · · · · · · · · · · · ·                                                                                                    |
| OBJETIVOS: X ~ 1                                   | OBJETIVOS                                                               | Recuos e espaçamento Quebras de linha e de pa                                                                                                    | igina                                                                                                    |
| Pesquisa pausada                                   | Desenvolver n<br>eletrônicas, ap<br>aplicada às geo<br>científicos e ar | Geral<br>Alin <u>h</u> amento: Esquerda    Ní <u>v</u> el do tópico: Nível 1                                                                                                    | Recolhidos por p <u>a</u> drão                                                                                                    |
| 81 61 -                                            | planilha eletrô<br>ferramentas pa<br>VBA para facili                    | Recuo<br>Esq <u>u</u> erda: 0 cm 束<br>Direita: 0 cm 束                                                                                                    | Especial: Por:<br>(nenhum)                                                                                                    |
|                                                    | EMENTA:                                                                 | Espe <u>l</u> har recuos                                                                                                    |                                                                                                    |
| . 21                                               | Editor de texto<br>Criar e alterar                                      | Antes: 12 pt                                                                                                    | Espaçamento entre li <u>n</u> has: <u>E</u> m:                                                                                                    |
|                                                    | bibliográficas,                                                         | Dep <u>o</u> is: <u>6 pt</u><br>Não adicionar espaço entre parágra <u>f</u> os do me                                                                                                    | Simples v v                                                                                                    |
| -<br>-<br>-                                        | eletrônica - Mo                                                         | Visualização                                                                                                    |                                                                                                    |
| -                                                  | planilhas. Aplic<br>média, máxim                                        | Parágrafo anterior Parágrafo anterior Parágrafo anterior Parágra<br>Parágrafo anterior Parágrafo anterior Parágrafo anterior Parágra                                                                                                    | fo anterior Parágrafo anterior Parágrafo anterior<br>fo anterior                                                                                  |
| 2                                                  | através (macro                                                          | OBJETIVOS                                                                                                    |                                                                                                    |
| ĸ                                                  | Departament<br>Instituto de G                                           | Parágrafo seguinte Parágrafo seguinte Parágrafo seg | rafo seguinte Parágrafo seguinte Parágrafo<br>nte Parágrafo seguinte Parágrafo seguinte                                                           |
| <br>Página 1 de 2 — 1 de 443 palavras □⊠ Português | (Brasil) ( Acessibilidade: investige                                    | Ta <u>b</u> ulação Definir como <u>P</u> adrão                                                                                                    | OK Cancelar                                                                                                    |

#### Editores de Texto

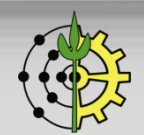

## Parágrafos: Espaçamentos e Linhas

| ormatação<br>ncia ⊡<br>1 · ⊢ × ∑ · | Calibri (Corpo)       11 $A^* A^*   Aa   Aa   Aa   Aa   Aa   Aa   Aa   A$                                                                                                    | $ \begin{array}{c} \vdots \\ \vdots \\ \vdots \\ \vdots \\ \vdots \\ \vdots \\ \vdots \\ \vdots \\ \vdots \\ \vdots $ | AaBbCcDc Aa<br>T Normal T S               | aBbCcDr AaBbCr A<br>Sem Esp Título 1<br>Estilos                                                                                                    | AABbCcE AAB<br>Título 2 Título                                                                                                    | AaBbCcDc<br>Subtítulo                                                                                                    | ilizar ~<br>tituir<br>cionar ~<br>ando ^   |
|------------------------------------|----------------------------------------------------------------------------------------------------|----------------------------------------------------------------------------------------------------|-------------------------------------------|----------------------------------------------------------------------------------------------------|----------------------------------------------------------------------------------------------------|----------------------------------------------------------------------------------------------------|--------------------------------------------|
| ⊖<br>De<br>ap<br>ge<br>Ca<br>re    | BJETIVOS<br>esenvolver no aluno conhecimentos<br>presentações de slides, conceitos ini<br>eociências.<br>apacitar o aluno na utilização dos rec<br>latórios para o mercado de trabalho | iniciais sobre ferramentas de er<br>ciais referentes à modelagem d<br>cursos de um editor de texto na<br>o.           | dição de te<br>le banco de<br>a formataçi | Recuos e espaça <u>m</u> ento<br>Geral<br>Alin <u>h</u> amento: Justif<br>Nível do tópico: Corp<br>Recuo<br>Esq <u>u</u> erda: 0 cm<br>Direita: 0 cm                                   | Quebras de linha e de pá<br>ficada                                                                                                    | igina<br>Recolhidos por padrão<br>Espe <u>c</u> ial:<br>(nenhum)                                                                                   | Por:                                       |
| Ca<br>su<br>Ca<br>de               | apacitar o aluno a operar funções b<br>la área de atuação.<br>apacitar o aluno no uso de ferramen<br>e programação básica em VBA para f                                                | ásicas de uma planilha eletrôni<br>tas para edição e visualização c<br>facilitar e otimizar o tempo de t              | ica para ut<br>de apresen<br>rabalho pa   | Espelhar recuos         Espaçamento         Antes:       6 pt         Depois:       6 pt         Não adicionar espaço                                                                  | ↓<br>↓<br>¢o entre parágra <u>f</u> os do me                                                                                                    | Espaçamento entre li <u>n</u> has:<br>Múltiplos<br>smo estilo                                                                                      | <u>E</u> m:<br>✓ 1,15 👻                    |
|                                    |                                                                                                    |                                                                                                    |                                           | Visualização<br>Parágrafo anterior Parágraf<br>Porágrafo anterior Parágraf<br>Desenvolver no aluno con<br>eletrônicas, apresentação<br>programação básica aplica<br>Ta <u>b</u> ulação | fo anterior Parágrafo anterior Parágra<br>de anterior Parágrafo anterior Parágra<br>Inhecimentos iniciais a sobre ferramer<br>es de silides, conceitos iniciais r<br>ada às geociências.<br>Definir como <u>P</u> adrão | ifo anterior Parágrafo anterior Parágrafo a<br>do anterior<br>ntas de edição de textos, de cálculos en<br>referentes à modelagem de banco de<br>OK | nterior<br>planihas<br>dadas e<br>Cancelar |

Atividade: Selecionar o texto do bloco OBJETIVOS do Programa analítico (<u>vide site</u> <u>disciplina</u>) e aplicar: 1) alinhamento justificado; 2) espaçamento entre parágrafos 6pt; 3) espaçamento entre linhas 1,15.

Editores de Texto

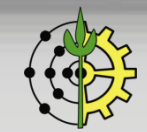

# Copiar e Colar Formatação

💕 Pincel de Formatação

Procedimentos:

- 1. Selecionar o bloco de texto que é o modelo da formatação.
- 2. Clicar no botão Pincel de Formatação (atalho CTRL + SHIFT + C).
- Selecionar o bloco de texto que se deseja replicar a formatação (atalho CTRL + SHIFT + V)

### Atividade:

- 1. Replicar o estilo do título OBJETIVOS para EMENTA
- 2. Replicar o estilo dos parágrafo do bloco OBJETIVOS para o bloco EMENTA

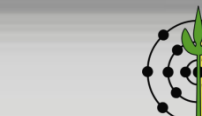

Editores de Texto

# Marcadores e Numeração de Itens

| Objetivos do curso IA401:                                                               | Tópicos do curso IA401:                                         |  |  |
|-----------------------------------------------------------------------------------------|-----------------------------------------------------------------|--|--|
| <ul> <li>Desenvolver no aluno conhecimentos</li> </ul>                                  | 1. Editor de Texto                                              |  |  |
| iniciais sobre ferramentas de edição                                                    | 1.1. Ferramentas para edição de texto                           |  |  |
| de textos, de calculos em planilhas eletrônicas.                                        | 1.2. Formatação de texto com aplicação de estilos de formatação |  |  |
| <ul> <li>Apresentações de slides, conceitos</li> </ul>                                  | 1.3. Criação e alteração de tabelas                             |  |  |
| banco de dados e programação básica<br>aplicada às geociências.                         | 2. Gerenciamento de referências<br>bibliográficas               |  |  |
| <ul> <li>Capacitar o aluno na utilização dos recursos de um editor de texto.</li> </ul> | 2.1.Cadastro de referências bibliográficas<br>e seus metadados  |  |  |
|                                                                                         | 2.2. Inserção de referências                                    |  |  |
| Marcadores                                                                              | Lista Numerada                                                  |  |  |

Atividade: Criar uma lista de marcadores e uma lista numerada. Sugestão: cursos da UFRRJ e melhores *points* de Seropédica com seus respectivos motivos.

Editores de Texto

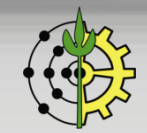

# Tabelas: Inserção e Formatação

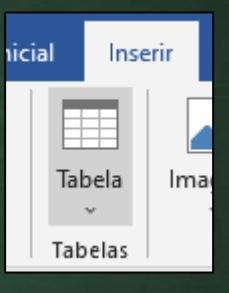

### Atividade: Reproduzir a tabela abaixo no editor de texto (7 cols x 10 lin):

#### **CURSO DE GRADUAÇÃO EM GEOLOGIA – UFRuralRJ**

#### Disciplinas e Atividades Acadêmicas Obrigatórias

|        | 1º Período                              | Cai     | rga Horári<br>isciplinas | a     | Pré<br>Requisito | Co<br>Requisito |
|--------|-----------------------------------------|---------|--------------------------|-------|------------------|-----------------|
|        |                                         | Teórica | Prática                  | Total | •                | •               |
| AA XXX | Introdução ao Campo em Geologia         | 0       | 15                       | 15    | -                | IA254           |
| IA 254 | Geologia Geral I                        | 30      | 30                       | 60    | -                | -               |
| IA 262 | Fundamentos de Mineralogia e Petrologia | 30      | 30                       | 60    | -                | -               |
| IC 241 | Cálculo I                               | 90      | 0                        | 90    | -                | -               |
| IC 280 | Estatística Básica                      | 60      | 0                        | 60    | -                | -               |
| IC 310 | Química Geral I                         | 60      | 0                        | 60    | -                | -               |
| Total  |                                         | 270     | 60                       | 330   |                  |                 |

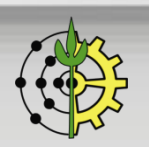

Editores de Texto

### Legendas

As legendas são importantes no texto pois descrevem os elementos gráficos (tabelas, imagens, formas, gráficos, etc.).

☐ Procedimentos: Clicar com botão direito sobre o elemento gráfico → inserir legenda... → digitar o texto descritivo para o elemento.

| Posquisar os monus |                                       |                               |                  |                         |                        |                 |       |  |
|--------------------|---------------------------------------|-------------------------------|------------------|-------------------------|------------------------|-----------------|-------|--|
| resquisar os menus |                                       | Tipos de alinha               | mento de texto   | . 1.89                  |                        |                 |       |  |
| 8                  | R <u>e</u> cortar                     | Desenvolver no aluno          | Desenvolv        | Legenda                 |                        | ?               | ×     |  |
| Ē                  | Copi <u>a</u> r                       | conhecimentos iniciais        | conhecime        | Legendar                |                        |                 |       |  |
| Ĉ                  | Opções de Colagem:                    | sobre ferramentas de          | sobre ferr       | Tabela 1. Tipo          | s de alinhamento de te | exto            |       |  |
|                    | Ê 🖹 🖹                                 | edição de textos, de          | edição d         | Opções                  |                        |                 |       |  |
|                    |                                       | cálculos em planilhas         | cálculos e       | Pótulo: Tab             |                        |                 |       |  |
|                    | Inserir                               | eletrônicas, apresentações    | eletrônicas, ap  | <u>Rotaro.</u>          | Acid.                  |                 |       |  |
|                    | Excluir Ta <u>b</u> ela               | de slides, conceitos iniciais | de slides, conce | Posição: Acir           | ma do item selecionado |                 | ~     |  |
|                    | Distribuir Linhas U <u>n</u> iformeme | referentes à modelagem de     | referentes à mo  | E <u>x</u> cluir rótulo |                        |                 |       |  |
|                    | Distribuir Colunas Uniforme           | banco de dados e              | banco            | Novo Rótulo             | . Excluir Rótulo       | Nu <u>m</u> era | ıção  |  |
|                    | Estilos de Borda                      | programação básica            | program          | · · · ·                 |                        |                 |       |  |
|                    | AutoAjuste                            | aplicada às geociências.      | aplicada às (    | A <u>u</u> toLegenda.   | Ок                     | Can             | celar |  |
| IIA                | Direção do Texto                      | Centro                        |                  |                         |                        |                 |       |  |
|                    | Inserir legenda                       |                               |                  |                         |                        |                 |       |  |

#### Atividade: Inserir legendas na tabela inseridas anteriormente. Utilizar rótulos adequados a cada caso.

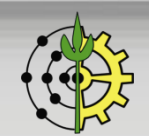

Prof. Tiago Badre Marino | IA401 - Ferramentas Computacionais Aplicadas às Geociências Departamento de Geografia - Instituto de Geociências - UFRRJ

Editores de Texto

### Inserir: Imagens e Formas Geométricas

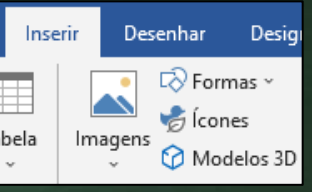

Atividade 1: Pesquisar imagem na web (ou computador), inserir no editor de texto de forma centralizada e inserir legenda.

Atividade 2: Criar uma tela de desenho e reproduzir o organograma abaixo. Usar caixas arredondadas e setas angulada, usar conectores. <u>Inserir legenda</u>.

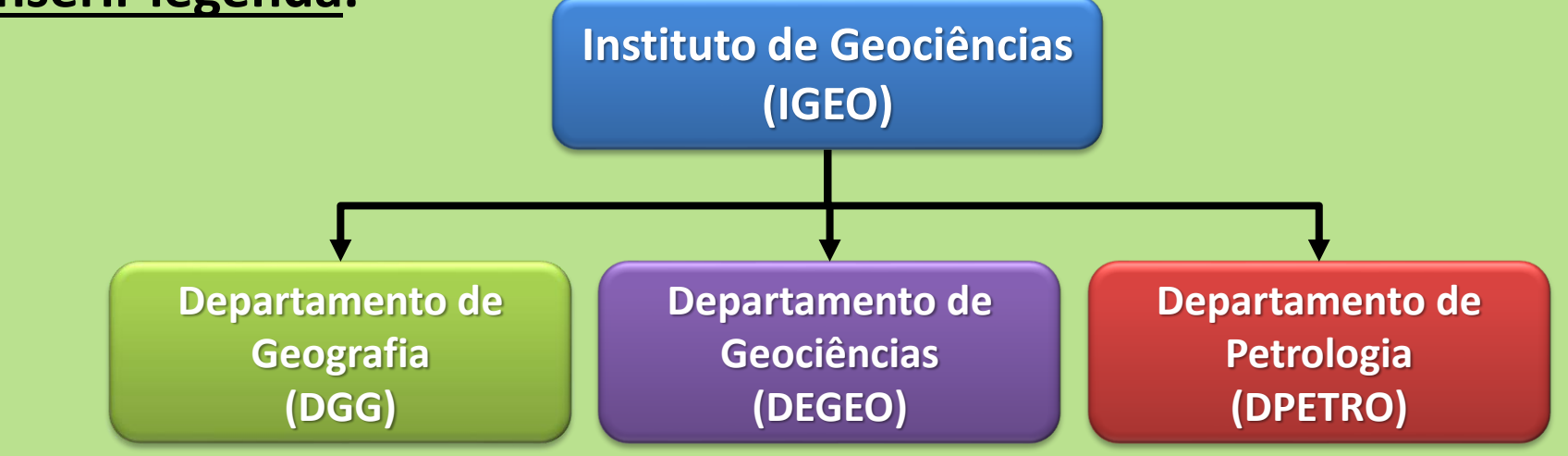

#### Editores de Texto

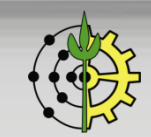

### Formas Geométricas: Fluxograma Metodológico

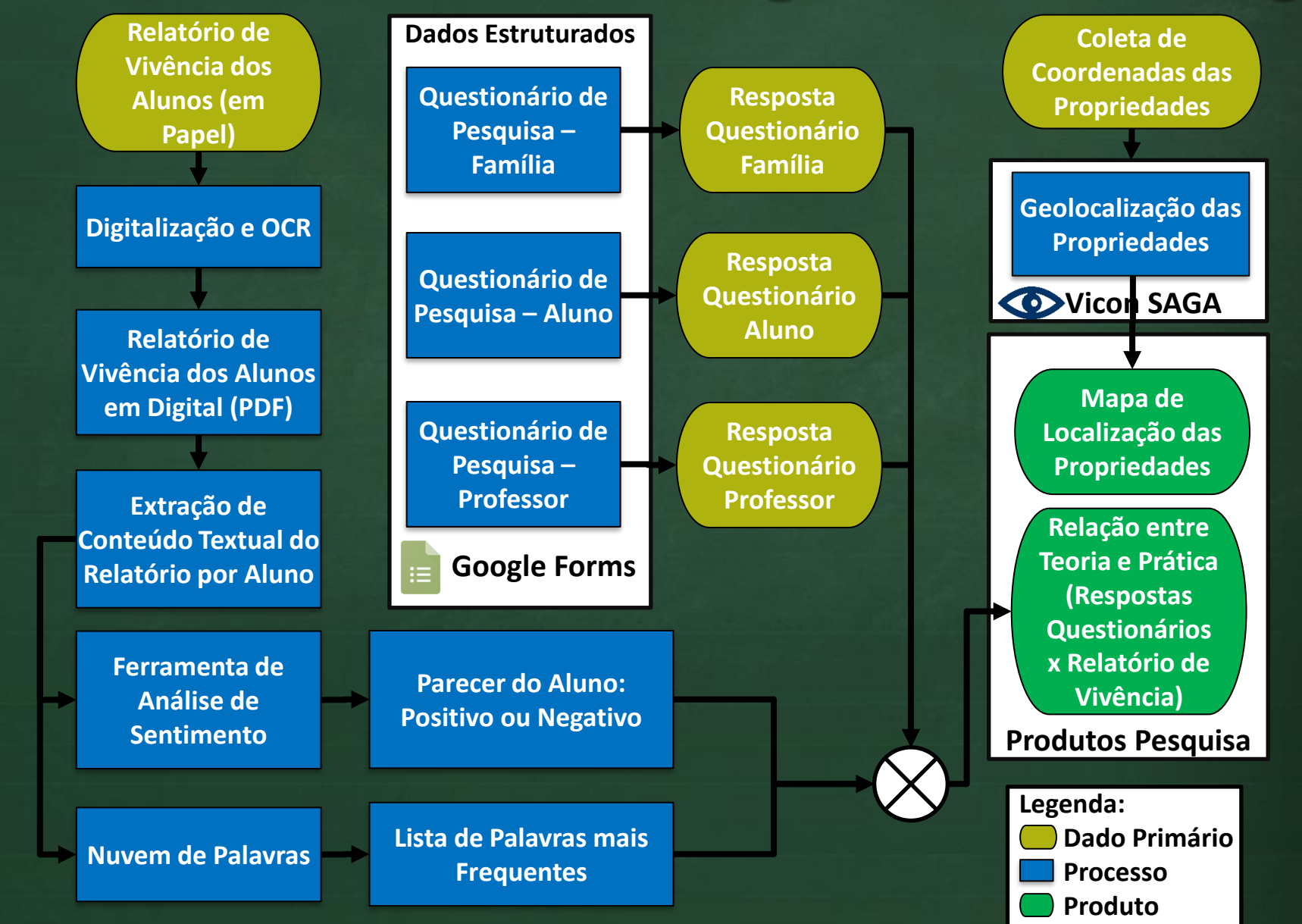

Fluxograma Metodológico de Pesquisa. Fonte: BATISTA, Giselle. <u>Estágio de vivencia no curso de Engenharia</u> <u>Agronômica do IFPA, campus Conceição do Araguaia: relação entre o teórico e o prático</u>. PPGGEA-UFRRJ, 2017.

## Fluxograma - Atividade

### Atividade:

- 1. Criar <u>com a turma no quadro</u> um fluxograma metodológico para o case contemplando as etapas: modelagem dos formulários, levantamento e armazenamento dos dados, pesquisa e geração de relatórios de hidrantes para atuar na emergência (informação).
- 2. Transpor o fluxograma do quadro para o Power Point
- 3. Inserir o fluxograma para o Word em uma página paisagem (usar quebra de seção).
- 3. Inserir legenda.

# **Referências Cruzadas**

- Todas as legendas dos elementos gráficos ficam disponíveis para serem inseridas ao longo do texto com referências. Ex: *Como apresentado na figura 1...* Itens numerados (como números de capítulos) também ficam disponíveis para
- serem referenciados. Ex.: Conforme exposto no capítulo 2, as dados....
- A vantagem é que, caso um elemento seja inserido ou removido do documento, as numerações serão automaticamente atualizadas.

|             |                               |                         | Referência Cruzada                                                                                           | _                                                        |      | $\times$ |
|-------------|-------------------------------|-------------------------|----------------------------------------------------------------------------------------------------|----------------------------------------------------------|------|----------|
| Referências | Correspondências              | Revisão                 | <u>T</u> ipo de referência:<br>Tabela                                                                        | Inserir <u>r</u> eferência para:<br>Apenas nome e número |      | ~        |
| Ĵ           | 📄 🖹 Inserir Ín                | idice de llustra        | <ul> <li>✓ Inserir como <u>h</u>iperlink</li> <li>Separar números com</li> <li>Para qual legenda:</li> </ul> | Incluir acima/abaixo                                     |      |          |
| Pesquisar   | Inserir<br>Legenda 📑 Referênc | r labela<br>cia Cruzada | Tabela 1. Tipos de alinhamento de text                                                                       | 0,                                                       |      | •        |
|             |                               |                         |                                                                                                    | Inserir                                                  | Cano | elar:    |

Atividade: Inserir referências cruzadas para alguma seção numerada e algum elemento gráfico do documento.

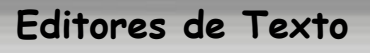

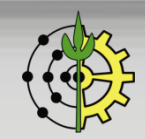

### Notas de Rodapé

Use notas de rodapé e notas de fim para explicar, comentar ou fornecer referências a algo em um documento. Geralmente, as notas de rodapé aparecem na parte inferior da página (padrão) ou ao final do documento.

□ Procedimentos:

1. Guia Referências  $\rightarrow$  Inserir Nota de Rodapé

2. Digite o texto de nota de rodapé.

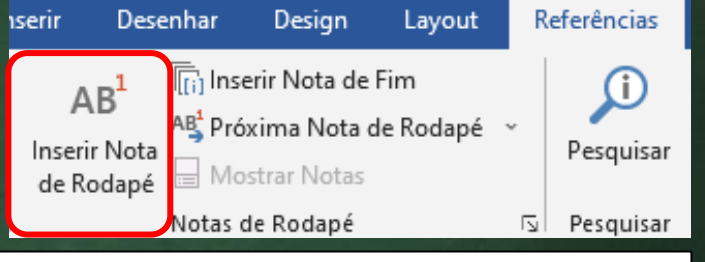

#### OBJETIVOS

Desenvolver no aluno conhecimentos iniciais sobre ferramentas de edição de textos, de cálculos apresentações de slides, conceitos iniciais referentes à modelagem de banco de dados<sup>1</sup> e progra geociências.

<sup>1</sup> Bancos de Dados – Estruturas de dados com organização na forma de tabelas.

Denartamento de Geoarafia - DGG

Atividade: Inserir 1 nota de rodapé no documento, conforme o exemplo acima.

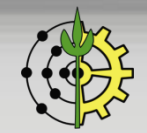

Editores de Texto

## Criação de Logo com IA – Adobe Firefly

Atividade:

1. Acessar Gerador de Imagem IA da Adobe e criar um logo para a disciplina

2. Baixar e colar o logo no cabeçalho.

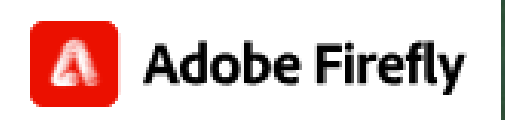

https://firefly.adobe.com

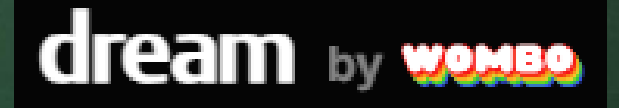

https://dream.ai/create

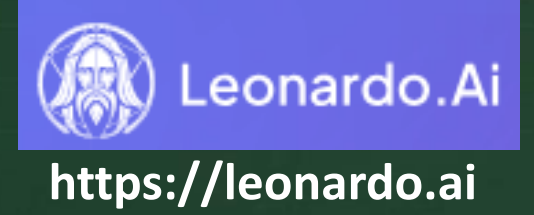

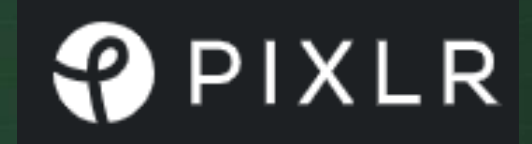

https://pixlr.com/br/image-generator/

#### Editores de Texto

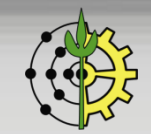

# Criação de Sumários

- Criação e atualização automática de sumários a partir dos itens formatados no nível de tópicos como títulos (vide "Títulos: Nível de Seções e Espaçamentos").
- □ Procedimentos:
   Posicione o cursor
   onde você deseja
   adicionar o sumário →
   Guia Referências →
   Sumário

Atividade: Sumários para Títulos, Figuras, Tabelas no documento.

| Arquivo                                     | Página Inicial                         | Inserir       | Desenhar                                         | Design                                       | Layout           | Re           | eferências                       | Corre                   |
|---------------------------------------------|----------------------------------------|---------------|--------------------------------------------------|----------------------------------------------|------------------|--------------|----------------------------------|-------------------------|
| Sumário                                     | Adicionar Texto ~<br>Atualizar Sumário | lnser<br>de R | NB <sup>1</sup> (i) Ins<br>ir Nota<br>odapé ⊟ Mo | erir Nota de<br>oxima Nota c<br>ostrar Notas | Fim<br>le Rodapé | ~            | <b>J</b><br>Pesquisar            | ()<br>Inse<br>Citaçi    |
| Interno                                     |                                        |               |                                                  |                                              |                  | ß            | Pesquisar                        |                         |
| Sumário Au                                  | Sumário Automático 1                   |               |                                                  |                                              |                  |              |                                  |                         |
| Sumário<br>Titulo 1<br>Titulo 2<br>Titulo 3 |                                        |               |                                                  |                                              |                  | l)<br>A<br>T | A401 - F<br>Nula 4 —<br>Tiago Ba | errar<br>Edito<br>dre N |
| Navega                                      | Navegação V ×                          |               |                                                  |                                              |                  |              |                                  |                         |
| Pesquisar d                                 | locumento 🔎                            | - 2           | IA401 -                                          | Ferrame                                      | ntas Con         | npu          | ıtacionai                        | s                       |
| Títulos                                     | Páginas                                | -             | Sumái                                            | rio                                          |                  |              |                                  |                         |
| OBJETIV                                     | OS                                     | · · ·         | OBJETIV                                          | os                                           |                  |              |                                  | 1                       |
| EMENTA                                      | :                                      | . 2           | EMENTA                                           | :                                            |                  |              |                                  | 1                       |

#### Editores de Texto

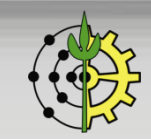

## Ferramentas de Revisão: Comentários

- Use comentários no seu documento para fazer sugestões para outras pessoas ou para acompanhar problemas de acompanhamento.
- Procedimentos:
  - 1. Selecione o texto que você deseja comentar ou clique no final do texto.
  - 2. Na guia Revisão, clique em Novo Comentário.
  - 3. Digite o seu comentário. O Word mostra o seu comentário em um balão na margem do documento.

| Correspondências  | Revisão   | Exibir     | Ajuda | art TVs, 3D líderes de m |                                 |
|-------------------|-----------|------------|-------|--------------------------|---------------------------------|
| 🗘 Novo Comentário | Próxin    | na         |       | pacotes. Renovação do    |                                 |
| 🖓 Excluir 🖂       | 🗏 Mostr   | ar Comenta | ários | disponível apenas em     | Paulo A                         |
| 🗘 Anterior        |           |            |       | benefícios de suporte.   | Podemos listar alguns exemplos? |
| Co                | mentários |            |       |                          |                                 |

#### Atividade: Inserir 1 comentário no documento.

#### Editores de Texto

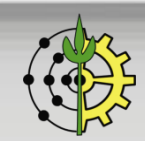

## Ferramentas de Revisão: Controle Alterações

- Ative o recurso Controlar Alterações para mostrar edições feitas em um documento e use Mostrar Marcações para mostrar os tipos de revisão que você quer exibir.
- Útil para trabalhos de revisão de textos acadêmicos pois o revisor pode indicar onde ocorrem as sugestões de alterações e o autor, ao receber, pode aceitar ou não.
- Procedimentos para usar o recurso Controlar Alterações:
  - Guia Revisão  $\rightarrow$  Controlar Alterações para ativar o modo.
  - Faça edições no documento, e o Word captura todas as edições feitas.
  - Selecione Revisão > Controlar Alterações para desativar.
  - O Word deixa de fazer novas edições, e as já feitas são mantidas no documento.

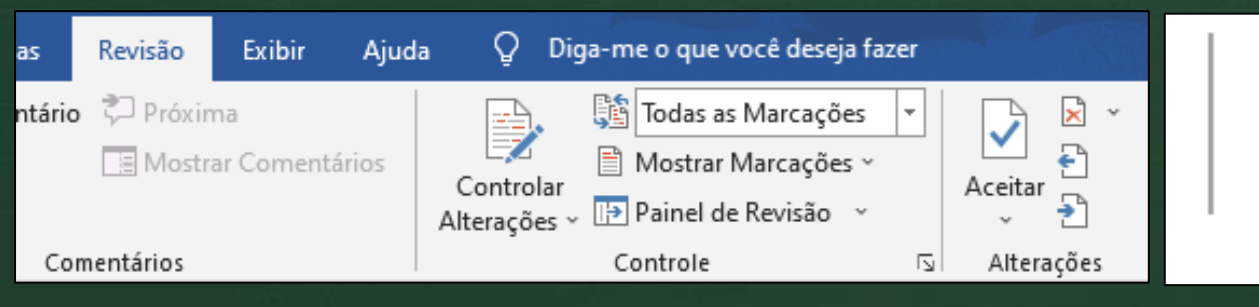

#### OBJETIVOS

Desenvolv<u>imentoer no do</u>aluı eletrônicas, apresentações de

#### Editores de Texto

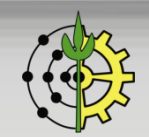

## Exportação PDF

#### □ Exportar o documento word (docx) para o formato PDF

| 1                                                                                                    | Exportar                         |                                                                                                    | Opções ? X                                                                                                    |  |  |  |  |
|----------------------------------------------------------------------------------------------------|----------------------------------|----------------------------------------------------------------------------------------------------|----------------------------------------------------------------------------------------------------|--|--|--|--|
| <ul> <li>Página Inicial</li> <li>Novo</li> <li>Abrir</li> <li>Informações</li> <li>Salvar</li> <li>Salvar como</li> </ul> | Criar Documento PDF/XPS          | Criar um Documento PDF/XPS Preserva layout, formatação, fontes e imagens O conteúdo não pode ser facilmente alterado Visualizadores gratuitos estão disponíveis na Web Temos recomendações que tornarão o PD Investigar Acessibilidade Saiba mais sobre como criar PDFs acessív | Intervalo de páginas<br>Tudo<br>Página <u>a</u> tual<br>Seleção<br>Pági <u>n</u> a(s) De: <u>1</u> Para: <u>1</u><br>Publicar<br>Documento<br>Documento mostrando marcação                                           |  |  |  |  |
| Histórico<br>Imprimir<br>Compartilhar<br>Exportar                                                                         |                                  |                                                                                                    | ncluir informações não imprimíveis<br><u>C</u> riar indicadores usando:<br><u>I</u> ítulos<br>Indicadores do Word<br><u>Pro</u> priedades do documento<br><u>Marcas estruturais do documento para acessibilidade</u> |  |  |  |  |
| Nome do arquiv                                                                                                    | o: 3 - Editores de Texto.pdf     |                                                                                                    | Opções de PDF                                                                                                    |  |  |  |  |
| Tip                                                                                                    | o: PDF (*.pdf)                   |                                                                                                    | Compativel com PDF/A Otimizar para <u>q</u> ualidade da imagem                                                                                                    |  |  |  |  |
| 2                                                                                                    | Abrir arquivo após<br>publicação | nizar para: O Padrão (publicação<br>online e impressão)<br>O Tamanho mínimo<br>(publicação online)<br>Opções                                                                                                    | <ul> <li>✓ Texto em bitmap quando as fontes não podem ser inseridas</li> <li>Criptografar o documento com uma senha</li> <li>OK</li> <li>Cancelar</li> </ul>                                                         |  |  |  |  |

#### Editores de Texto

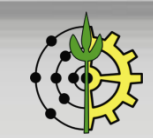

## Vale ver...

Vale assistir...

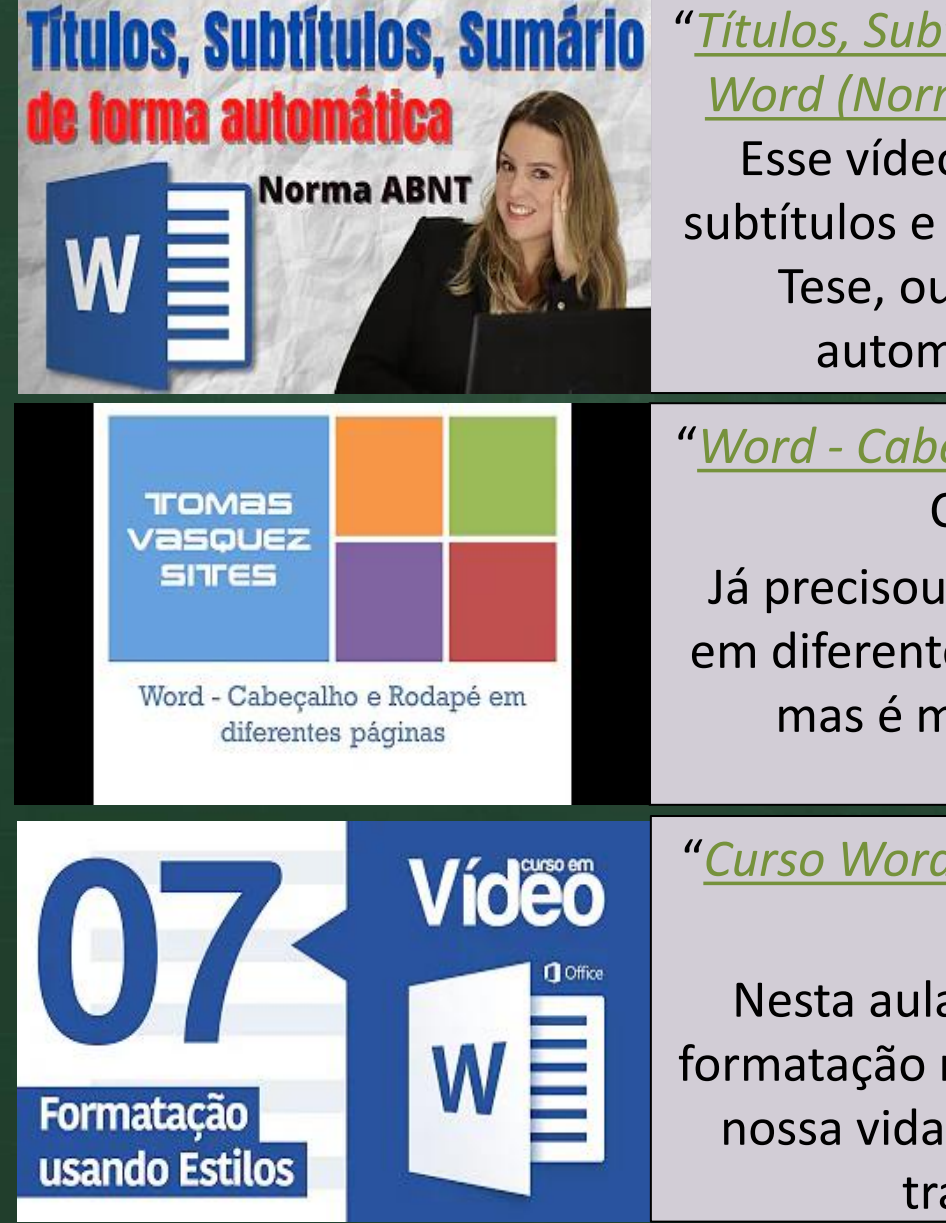

"<u>Títulos, Subtítulos e Sumário de forma automática no</u> <u>Word (Normas ABNT)</u>" | Canal Dra Caroline Pelagio Esse vídeo vai ajudar você a Formatar os títulos, subtítulos e sumário do seu TCC, sua dissertação, sua Tese, ou outro trabalho acadêmico de forma automática com o Word e Normas ABNT.

"<u>Word - Cabeçalho e Rodapé em diferentes páginas</u>" |

Canal YouTube Tomaz Vasquez

Já precisou inserir diferentes cabeçalhos e rodapés em diferentes páginas no Word? Parece complicado, mas é mais simples do que imagina. Confira!

"<u>Curso Word #07 - Formatações Baseadas em Estilos</u>" | Canal Curso em Vídeo

Nesta aula vamos aprender como criar estilos de formatação no Word sem complicação. Isso facilidade nossa vida, nos poupa muito tempo e deixa nosso trabalho muito mais profissional.

## Microsoft Word: Vale ver...

#### Vale assistir...

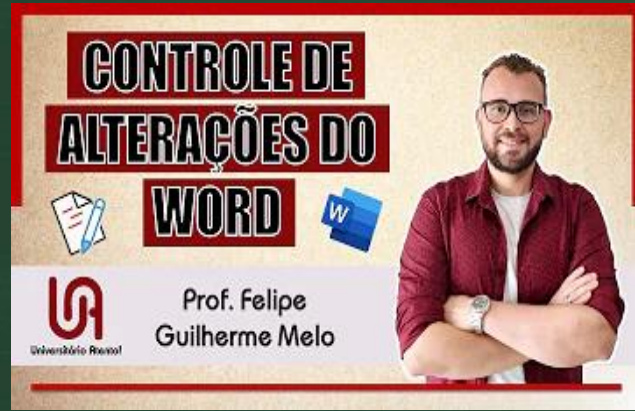

"Ferramenta de REVISÃO e CONTROLE DE ALTERAÇÕES no Microsoft WORD | Prof. Felipe Guilherme Melo" | Canal Universitário Atento Neste vídeo eu apresento e ensino como utilizar a Ferramenta de Revisão ou Controle de Alterações do Microsoft Word.

APRENDA: INSERIR E FORMATAR IMAGENS NO DOCUMENTO WORD GORTE, REDIMENSIONE E CRIE LEGENDAS PARA SUAS IMAGENS

Aprenda a organizar imagens nos seus documentos.

Curso de Word

> Como Criar uma Mala Direta

"<u>A SUA IMAGEM NÃO FICA NO LUGAR CERTO NO</u> <u>WORD? APRENDA A RESOLVER ISSO AGORA</u> (FORMATANDO IMAGENS)A SUA IMAGEM NÃO FICA NO LUGAR CERTO NO WORD? APRENDA A RESOLVER ISSO AGORA (FORMATANDO IMAGENS)" | Canal YouTube Profisael

"<u>Como Criar uma Mala Direta no Word</u>" | Canal YouTube Professor Carlos Damasceno Como Criar uma Mala Direta no Word Criar o banco de dados da mala direta; Fazer carta padrão de envio da mala direta; Mesclar dados na mala direta; Enviar a mala direta para impressão.